- More Information
- 🗳 Više informacija
- 🖽 Додаткова інформація
- 🛙 Ďalšie informácie
- Več informacij
- 🖾 Més informació

■ Install the Xerox<sup>®</sup> Easy Assist App to connect, manage, and get supplies and support for your printer.

Before operating your printer, read the safety and regulatory chapters in the User Guide available on Xerox.com, or the Safety, Regulatory, Recycling, and Disposal Reference Guide on the Software and Documentation disc.

The *Safety Data Sheets* and environmental information are available on the disc and online.

For more templates and resources, visit the business resource center online.

Instalirajte aplikaciju Xerox Easy Assist da biste povezali, dobili potrošni materijal i podršku za svoj pisač i njime upravljali.

Prije upotrebe pisača pročitajte poglavlja o sigurnosti i pravnim propisima u User Guide (Korisničkom priručniku) dostupnom na web-mjestu Xerox.com ili Safety, Regulatory, Recycling, and Disposal Reference Guide (Referentni vodič za sigurnost, pravne propise, recikliranje i odlaganje) na disku Software and Documentation (Softver i dokumentacija).

*Podatkovne tablice o sigurnosti materijala* i informacije o zaštiti okoliša dostupne su na disku i mreži.

Za više predložaka i izvora posjetite centar poslovnih izvora online.

Встановіть додаток Xerox Easy Assist, щоб з'єднуватися з вашим принтером, керувати ним, отримувати витратні матеріали та підтримку.

Перед початком роботи з принтером ознайомтеся з розділами щодо техніки безпеки та нормативної інформації в User Guide (Посібнику користувача), який можна знайти на веб-сайті Xerox.com, або з Safety, Regulatory, Recycling, and Disposal Reference Guide (Довідкою з техніки безпеки, нормативної інформації, утилізації та повторної переробки), яку можна знайти на диску з Software and Documentation (Програмним забезпеченням і документацією).

Material Safety Data Sheets та інформацію щодо довкілля можна знайти в Інтернеті.

Більше шаблонів та ресурсів можна знайти на веб-сторінці центру бізнес-ресурсів.

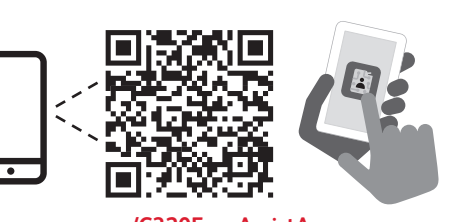

www.xerox.com/C320EasyAssistApp www.xerox.com/office/C320support www.xerox.com/msds www.xerox.com/office/businessresourcecenter

Nainštalujte si aplikáciu Xerox Easy Assist na pripojenie, spravovanie a získavanie spotrebného materiálu a podpory pre svoju tlačiareň.

Pred použitím tlačiarne si prečítajte kapitoly o bezpečnosti a regulácii v používateľskej príručke, ktorá je k dispozícii na lokalite Xerox.com, alebo v príručke Safety, Regulatory, Recycling, and Disposal Reference Guide (Referenčná príručka o bezpečnosti, regulácii, recyklácii a likvidácii) na disku Software and Documentation (Softvér a dokumentácia).

*Bezpečnostné dátové listy* a informácie o ochrane životného prostredia sú dostupné na disku a online.

Na získanie viacerých šablón a zdrojov navštívte centrum obchodných zdrojov online.

Namestite aplikacijo Xerox Easy Assist, ki omogoča povezovanje, upravljanje ter naročanje potrebščin in podpore za tiskalnik.

Pred uporabo tiskalnika preberite poglavji o varnosti in predpisih v dokumentu *User Guide* (Uporabniškem priročniku) na spletnem mestu Xerox.com ali *Safety, Regulatory, Recycling, and Disposal Reference Guide* (Referenčna navodila o varnosti, predpisih, recikliranju in odlaganju) na disku *Software and Documentation* (Programska oprema in dokumentacija).

*Podatkovni listi o varnosti* in okoljski podatki so na voljo na disku ali v spletu.

Če si želite ogledati več predlog in virov, obiščite spletno središče s poslovnimi viri.

Instal·leu l'aplicació Xerox Easy Assist per connectar-vos, gestionar i obtenir subministraments i assistència per a la vostra impressora.

Abans d'utilitzar la impressora, llegiu els capítols de normatives i seguretat al *Manual d'usuari* disponible a Xerox.com, o la *Guia de seguretat, normatives, reciclatge i deposició de rebuigs* al disc *Software and Documentation* (Programari i documentació).

Podeu accedir als *fulls de dades de seguretat* i a la informació mediambiental al disc i en línia.

Per obtenir més plantilles i recursos, visiteu el Centre de recursos empresarials en línia.

# Xerox<sup>®</sup> C320

Color Printer • Pisač u boji • Кольоровий принтер • Farebná tlačiareň • Barvni tiskalnik • Impressora de color •

# Quick Use Guide

Hrvatski Kratki korisnički priručnik
Українська Короткий посібник
Slovensky Rýchla príručka používateľa
Slovenščina Hitri uporabniški priročnik
Català Guia d'ús ràpid

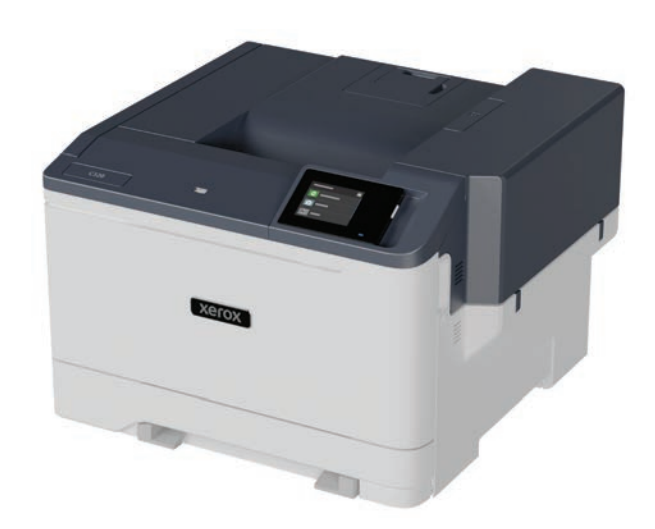

# Xerox

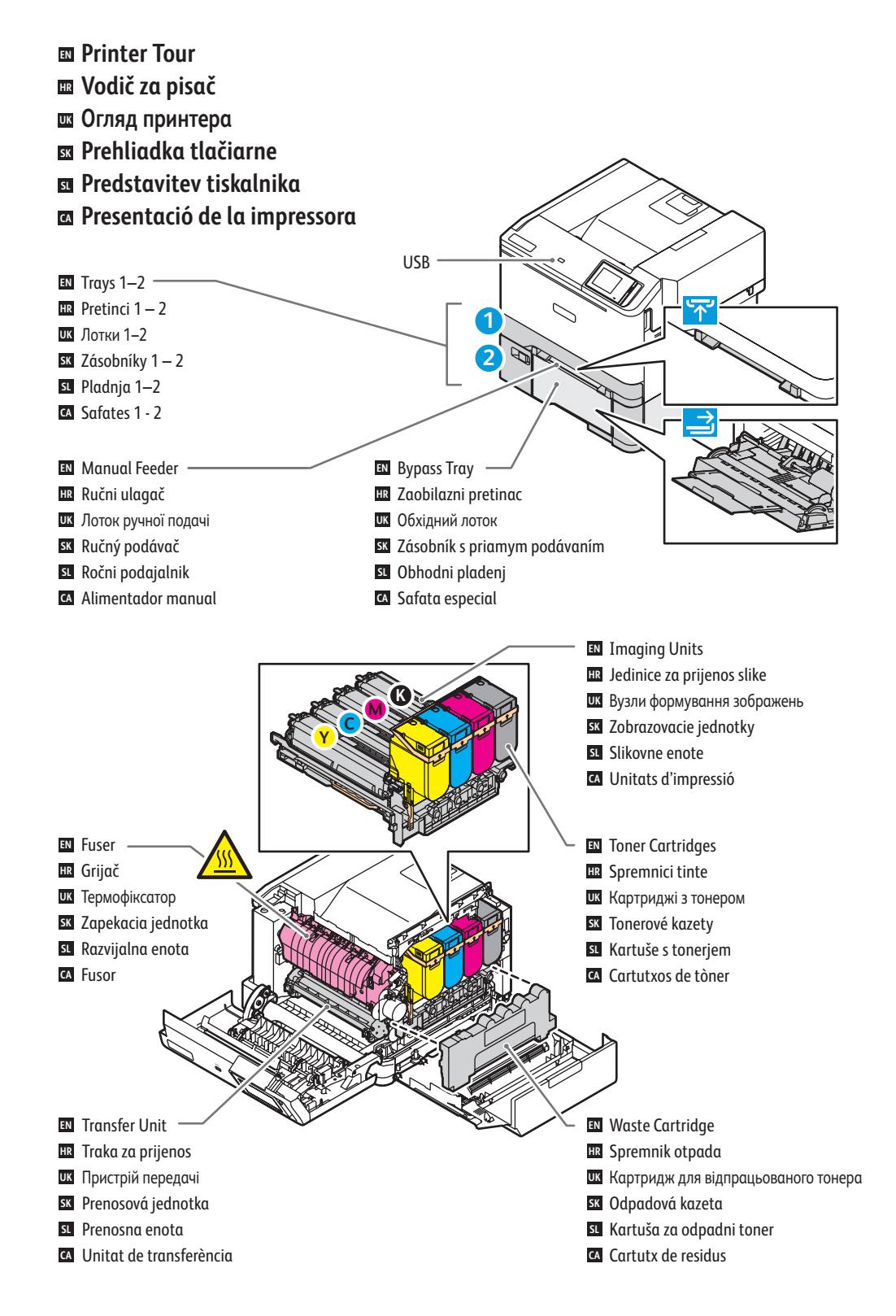

### 🛯 Control Panel

- 🛯 Upravljačka ploča
- 🛯 Панель керування
- 🛛 Ovládací panel
- Nadzorna plošča
- Tauler de control

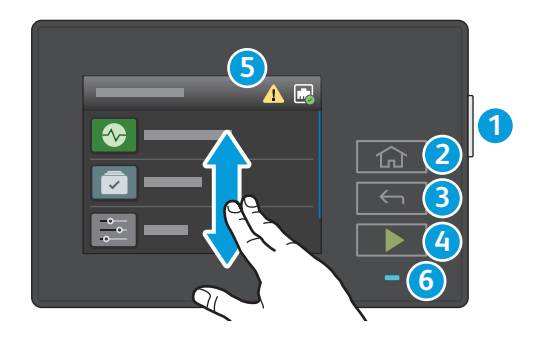

## ● Power/Wake

2

Home button returns to the main app screen.

III Tipka Početna vraća vas na zaslon glavne aplikacije.

Кнопка повернення до головного екрана програми.

K Tlačidlom Domov sa vrátite na hlavnú obrazovku aplikácie.

S pritiskom gumba za začetni zaslon se vrnete na glavni zaslon aplikacije.

🖸 El botó Pàgina inicial torna a la pantalla principal de les aplicacions.

- HR Uključi/Probudi
- . ШК Живлення/активація
- sk Zapnúť/Prebudiť
- st Vklop/bujenje
- Alimentació/Reactivació

## 3

- Back button returns to the previous screen.
- 🗷 Gumb Natrag vraća na prethodni zaslon.
- 🗷 Натисніть кнопку «Назад», щоб повернутися на попередній екран.
- 🕱 Tlačidlo Späť vráti na predchádzajúcu obrazovku.
- Z gumbom »Nazaj« se vrnete na prejšnji zaslon.
- 🖾 El botó Enrere torna a la pantalla anterior.

## 4

- Start button starts the selected job.
- 🗷 Gumb Pokreni pokreće odabrani zadatak.
- 📧 Натисніть кнопку «Старт», щоб запустити вибране завдання.
- SK Tlačidlo Spustiť spustí zvolenú úlohu.
- SL Z gumbom »Začni« se začne izbrani posel.
- El botó Inicia permet iniciar el treball seleccionat.

## 5

- Touch the notification banner to see status, notifications, and warnings.
- Dodirnite natpis Obavijest da biste vidjeli status, obavijesti i upozorenja.
- 👿 Натисніть банер сповіщень, щоб переглянути стан, сповіщення та попередження.
- Motknite sa bannera s upozorneniami na zobrazenie stavu, upozornení a varovaní.
- **51** Za ogled stanja, obvestil in opozoril se dotaknite obvestilne vrstice.
- Toqueu el bàner Notificació per veure l'estat, les notificacions i els avisos.

## 6

- Status LED indicates printer status.
- HR LED svjetlo statusa označava status pisača.
- 👿 Світлодіодний індикатор стану вказує на стан принтера.
- SK Stavová kontrolka indikuje stav tlačiarne.
- SL Lučka LED za stanje označuje stanje tiskalnika.
- A El LED d'estat indica l'estat de la impressora.

www.xerox.com/office/C320support

- Supported Paper
- 📼 Podržani papir
- 🖽 Підтримуваний папір
- Podporovaný typ papiera
- Podprte vrste papirja
- Paper admès

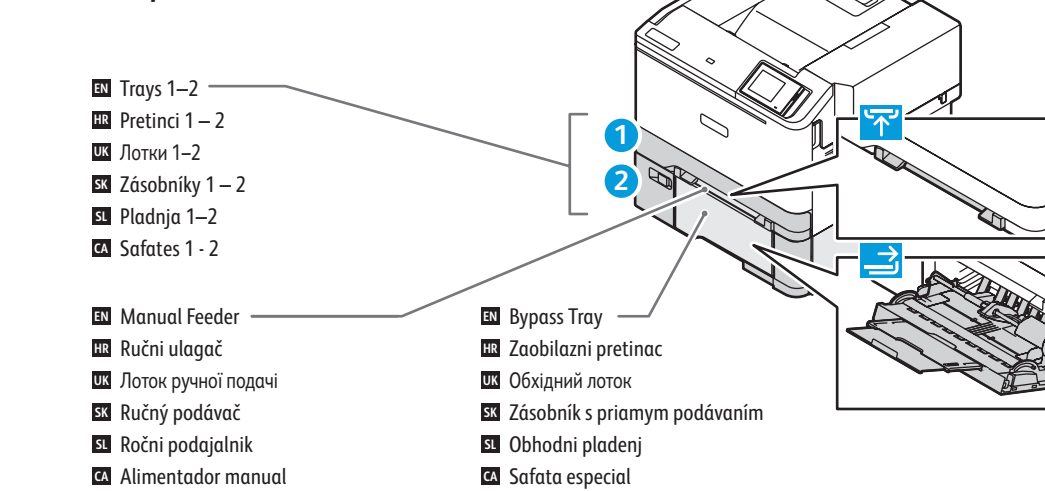

|                                                       | 0                                            |         |  |
|-------------------------------------------------------|----------------------------------------------|---------|--|
| 60–216 g/m <sup>2</sup><br>(16 lb. Bond–80 lb. Cover) |                                              |         |  |
| Statement<br>Executive<br>Letter<br>Folio             |                                              |         |  |
| Legal<br>A6<br>1/3 A4                                 | 8.5 x 14 in.<br>                             |         |  |
| A5<br>JIS B5<br>A4                                    | 148 x 210 mm<br>182 x 257 mm<br>210 x 297 mm | <b></b> |  |
| 7 ¾<br>9<br>10                                        |                                              |         |  |
| DL<br>C5<br>B5                                        | 110 x 220 mm<br>162 x 229 mm<br>176 x 250 mm |         |  |
|                                                       |                                              |         |  |

|   |    | 4            |                 |  |
|---|----|--------------|-----------------|--|
|   |    | 60–176 g/m   | 1 <sup>2</sup>  |  |
| _ |    | (16 lb. Bond | l–65 lb. Cover) |  |
|   |    | Statement    | 5 5 v 8 5 in    |  |
|   | N. | Executive    |                 |  |
|   |    | Letter       | 8.5 x 11 in.    |  |
|   |    | Folio        | 8.5 x 13 in.    |  |
|   |    | Oficio       | 8.5 x 13.4 in.  |  |
|   |    | Legal        | 8.5 x 14 in.    |  |
|   |    | A6           | 105 x 148 mm    |  |
|   |    | A5           | 148 x 210 mm    |  |
|   |    | JIS B5       | 182 x 257 mm    |  |
|   |    | A4           | 210 x 297 mm    |  |
|   |    |              |                 |  |

6

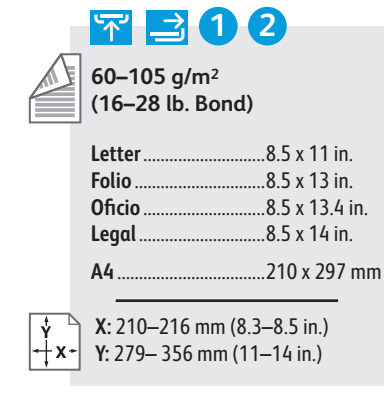

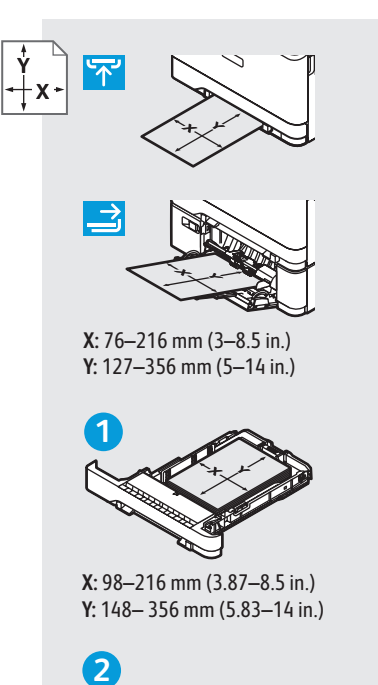

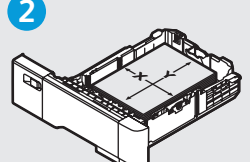

X: 148–216 mm (5.83–8.5 in.) Y: 210– 356 mm (8.27–14 in.)

- A custom Universal Size can be set up and used in any tray that supports the dimensions.
- Prilagođena univerzalna veličina može se postaviti i upotrebljavati u svakoj ladici koja podržava te dimenzije.
- Можна налаштувати власний універсальний розмір і використовувати його в будь-якому лотку, в якому підтримуються відповідні розміри.
- V každom zásobníku, ktorý podporuje rozmery, sa dá nastaviť a používať vlastná univerzálna veľkosť.
- Univerzalno velikost po meri lahko nastavite in uporabite v katerem koli pladnju, ki podpira te dimenzije.
- Es pot configurar una mida universal personalitzada i utilitzar-la en cada safata que admet les dimensions.

- Basic PrintingOsnovni ispis
- 🛯 Основи друку
- 🖾 Základná tlač
- 🖬 Osnovno tiskanje
- 🛛 Impressió bàsica

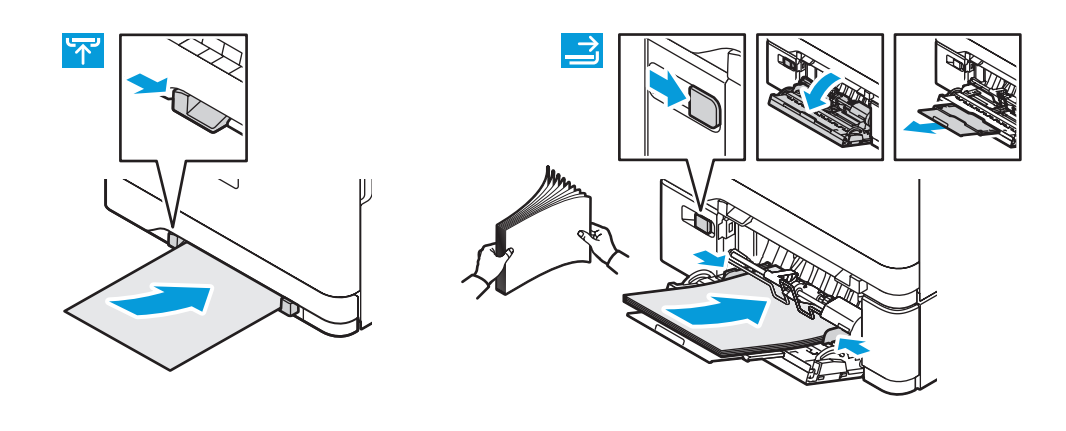

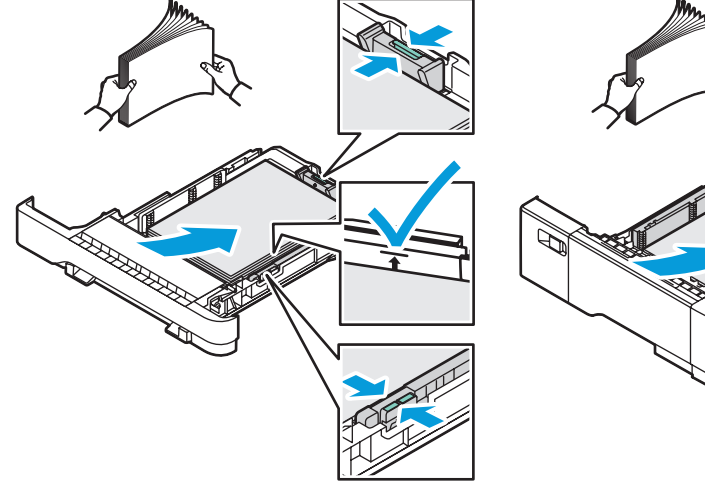

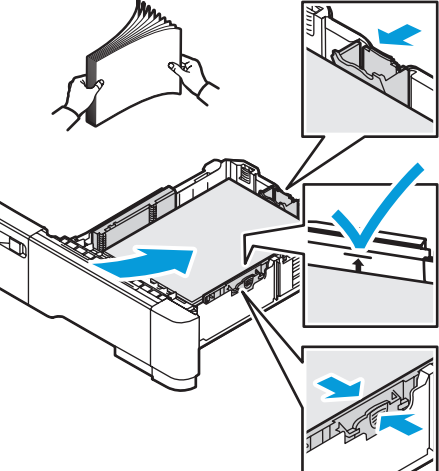

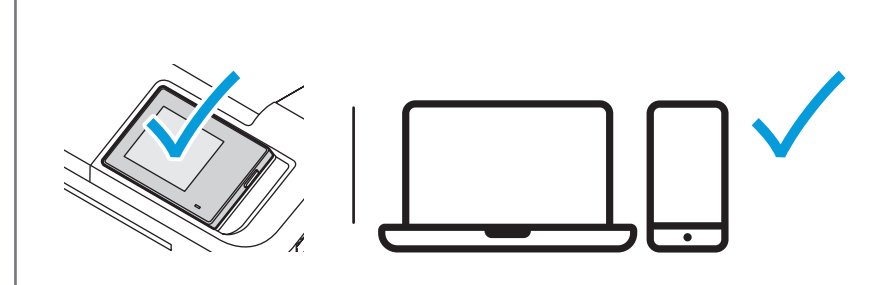

- At the printer control panel, change size and type settings. In the Xerox print driver, select printing options.
- Na upravljačkoj ploči pisača promijenite veličinu i postavke vrste. U upravljačkom programu Xerox pisača odaberite opcije ispisa.
- и На панелі керування принтера змініть налаштування розміру й типу. У драйвері друку Xerox виберіть параметри друку.
- 🖾 Na ovládacom paneli zmeňte nastavenie formátu a typu papiera. V ovládači tlačiarne Xerox vyberte možnosti tlače.
- Na nadzorni plošči tiskalnika spremenite nastavitvi velikosti in vrste. V gonilniku tiskalnika Xerox izberite možnosti tiskanja.
- Al tauler de control de la impressora, canvieu la configuració de tipus i mida. Al controlador d'impressió de Xerox, seleccioneu les opcions d'impressió.

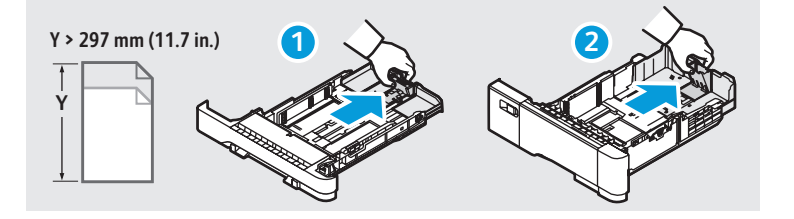

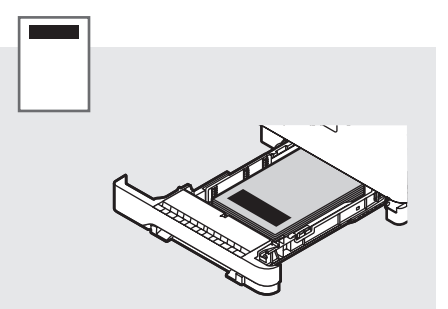

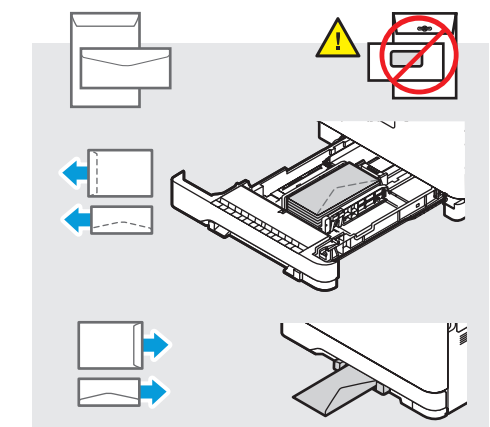

- Paper Jams
- 📼 Zaglavljivanja papira
- 🖾 Застрягання паперу
- 🗷 Zaseknutia papiera
- 🛛 Zagozditve papirja
- Encallaments del paper

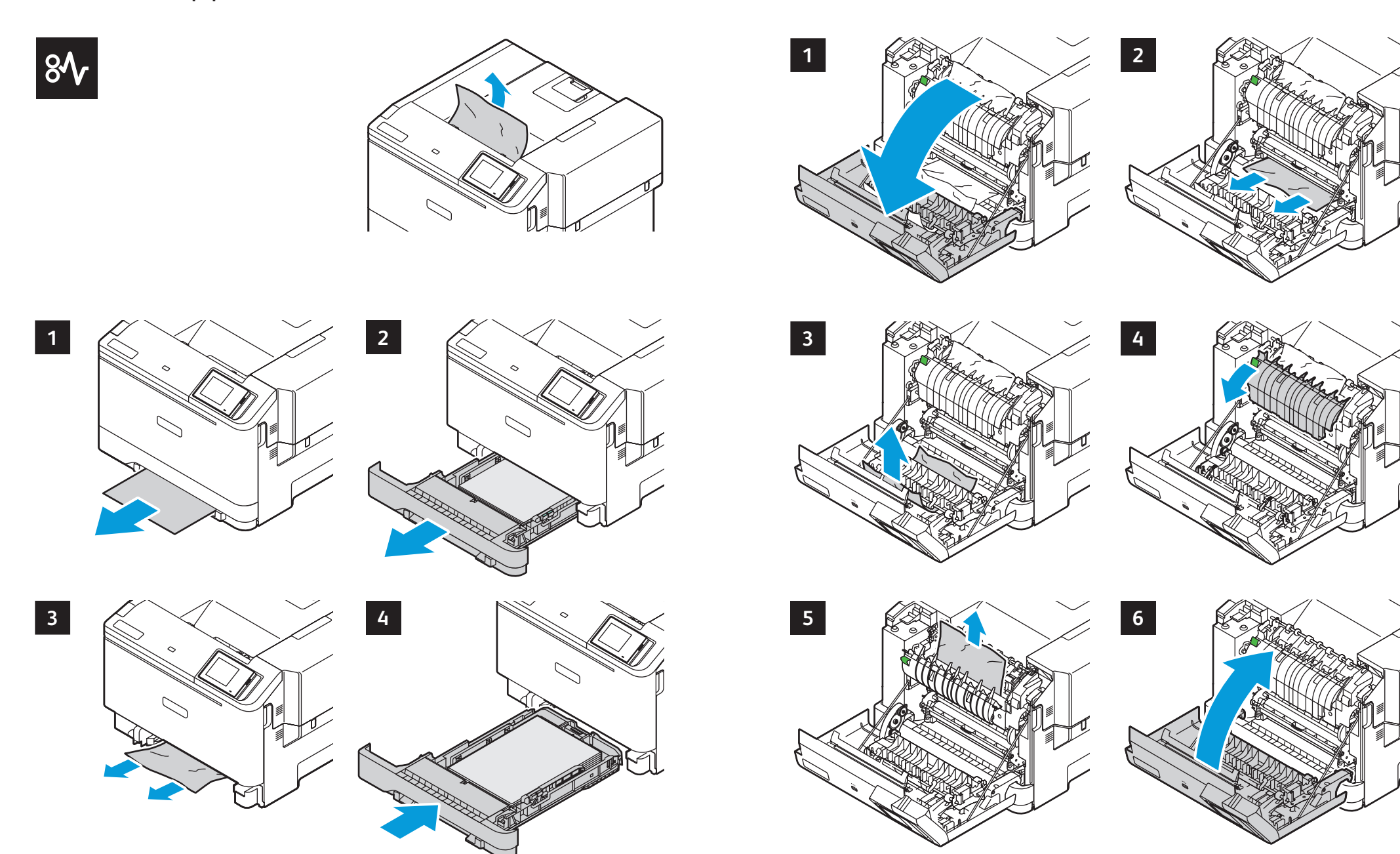